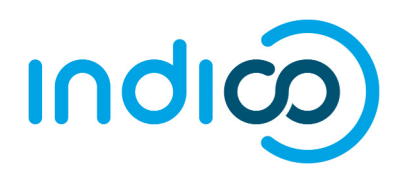

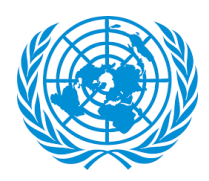

## **Indico Conference Focal Points**

An important feature of Indico is that it allows each ECOSOC accredited NGO to designate up to <u>two</u> (2) **Conference Focal Points**, who will review the individual registrations of members of their organization for <u>all</u> events that use the platform. While each representative will register through their own individual Indico account, the Conference Focal Points can review and approve/reject their own organization's participants. This allows for improved coordination and validation of registrations.

In order for your organization's registrations to be processed in Indico, you **MUST** designate at least one Conference Focal Point (preferably two for backup). This is done through your organization's profile in the <u>Integrated Civil Society Organisations System</u> (iCSO).

#### How to designate your organization's Conference Focal Points \*\*\* Detailed screenshot instructions on the next page \*\*\*

- 1. As head of your organization, use the main organization account to log in to http://esango.un.org/civilsociety/login.do
- 2. Navigate to *Profile > Contacts & Participation* from the menu bar
- 3. Add a new contact with the *Conference Focal Point* type, or add this contact type to an existing contact

#### **Requirements for Conference Focal Points**

- A *unique*, personal email address must be specified. Do not use a generic email.
- No more than two (2) Conference Focal Points will be permitted.

Similarly, if the same person appears multiple times in the contact list, they should only be designated once, with their most current contact information.

Once the Conference Focal Points are designated in iCSO, they will be made available in Indico within a week. Please designate your Conference Focal Points as soon as possible to avoid delays which may prevent your organization from participating in events.

\* Please note that these instructions only apply to NGOs in consultative status with ECOSOC. If your NGO does not have ECOSOC consultative status, you do **NOT** need to designate Conference Focal Points.

# **Detailed instructions for designating Conference Focal Points in iCSO**

Once logged into iCSO (<u>http://esango.un.org/civilsociety/login.do</u>), Navigate to *Profile > Contacts & Participation* from the menu bar

| NGOBranch Test Profile   |                                                  |                   |              |                |                              |
|--------------------------|--------------------------------------------------|-------------------|--------------|----------------|------------------------------|
|                          | Profile                                          | Consultative Stat | us Documents | Correspondence | <b>Meeting Participation</b> |
| View Ge                  | General                                          |                   |              |                |                              |
| Organiza                 | Contacts & Participation, NGOBranch Test Profile |                   |              |                |                              |
| Organiza                 | Activitie                                        | s 🖑               | ITNGO        |                |                              |
| Organiza                 | Addition                                         | al Information    | JTNGO        |                |                              |
| Headqu                   | Additio                                          |                   |              |                |                              |
| Address:                 | Iress: Main Objective 1 UN Plaza                 |                   |              |                |                              |
| United States of America |                                                  |                   |              |                |                              |

2. Click on *New contact* to add a new contact, or assign this contact type to an existing contact

| NGOBranch Test Profile     |         |                    |             |                |                            |  |
|----------------------------|---------|--------------------|-------------|----------------|----------------------------|--|
|                            | Profile | Consultative Statu | s Documents | Correspondence | Meeting Participation      |  |
| Contacts and Participation |         |                    |             |                |                            |  |
|                            |         |                    |             |                | <mark>ઢ New contact</mark> |  |
| Title                      |         | First Name         | ast Name    | Contact type   | Update Delete Print        |  |

### 3. Make sure to designate the contact with the *Conference Focal Point* type

| NGOBranch Test Profile                   |                                  |                                                                                                    |                                                      |                                                         |                                                               |
|------------------------------------------|----------------------------------|----------------------------------------------------------------------------------------------------|------------------------------------------------------|---------------------------------------------------------|---------------------------------------------------------------|
| •                                        | Profile                          | Consultative Status                                                                                  | Documents                                            | Correspondence                                          | Meeting Participation                                         |
| Contacts a                               | & Partic                         | ipation                                                                                              |                                                      |                                                         |                                                               |
| If you like<br>contact su<br>continue to | to add a<br>mmary  <br>o the "Ad | nother contact, click the<br>page that allows you to a<br>ctivities" page, click the                 | Save button at<br>add further cont<br>Continue butto | t the bottom of the pa<br>tacts by clicking on "N<br>n. | ge. You will be directed to a<br>New contact". If you like to |
|                                          |                                  |                                                                                                    |                                                      | * Ast                                                   | erisked items must be filled in                               |
| * Contact T                              | ype: A<br>A<br>C<br>D<br>F       | dvancement of Women<br>opplication<br>committee on NGOs Rep<br>lesignation<br>inancing for Developme | oresent:                                             | Conference Focal P                                      | oint 🔹                                                        |
|                                          | Se                               | elect one or more contact typ                                                                        | es that best desci                                   | ribe the area of expertise                              | of the person. For the types                                  |

### **Detailed instructions for approving participants in Indico**

As a Conference Focal Point of your organization, you are responsible for **verifying and approving** the representatives of your organization after they register in Indico.

1. Log in to Indico for the CSocD56 event: https://reg.unog.ch/event/22263

|                            | () US/Eastern                                                                                                    | • 🕐 English • 🚽 Log |
|----------------------------|----------------------------------------------------------------------------------------------------|---------------------|
| Home - Conferences - Eco   | nomic & Social Attains + Events + Stim Session of the Commission for Socia                                                                                                    |                     |
| <b>56</b> ™                |                                                                                                    | Seatch              |
|                            | Utilitation Strategies for eradicating poverty                                                                                                    |                     |
|                            | to achieve sustainable development for all                                                                                                    |                     |
| 3                          | 2018 United Nations Headquarters, New York                                                                                                    |                     |
| Overview<br>Registration   | The fifty-sixth session of the Commission for Social Development (CSocD56) will take place at the United Nations Headquarters in New York from 29 January to 7 February 2018. Priority Theme: Transmission for property to an United National Social Development for all                                                                                                    |                     |
| CSORDSO                    | Review of relevant United Nations plans and programmes of action pertaining to the situation of social groups:                                                                                                    |                     |
| Support Ingo@un.org        | (i) World Programme of Action concerning Disabiled Presons, (ii) Standard Rules on the Equalization of Opportunities for Persons with Disabilities; (ii) World Programme of Action for Youth; (iv) Madrid International Plan of Action on Ageing, 2002; (iv) Family issues, policies and programmes; (iii) World International Plan of Action on Ageing, 2002; (iv) Family issues, policies and programmes; (iii) World International Plan of Action (iii) Action (iii) Action (iiii) Action (iii) Action (iiii) Action (iiii)  |                     |
|                            | For more information on the session, please visit. <u>http://bit.ytun-csocd56</u><br>For more information on NGO participation, please visit. <u>http://bit.lyddpgo.participation.</u>                                                                                                    |                     |
|                            | Written Statements:<br>Submission of written statements is open for NGOs in General and Special Consultative Status with ECOSOC via United Nations CSO-net. The deadline for submitting written statements is 19 Noven<br>will be notified only if your statement has been accepted by 22 December 2017. Please circk here to submit a statement. We will not be able to accept statements submitted via a-mail.                                                                                                    | nber 2017. You      |
|                            | Oral Statements:<br>The Disease of the Commission for Contal Development normally allocates time for NGOs to speak depending on the schedule of the day and the number of Member States on their speakers list. The                                                                                                    | number of           |
| Powered by Indica/ @ 10000 | Brought to you by UNION 🔀 Contact w Contract on Contract on Contr |                     |

2. Click the pencil icon I/I on the top menu bar to switch to the event management area

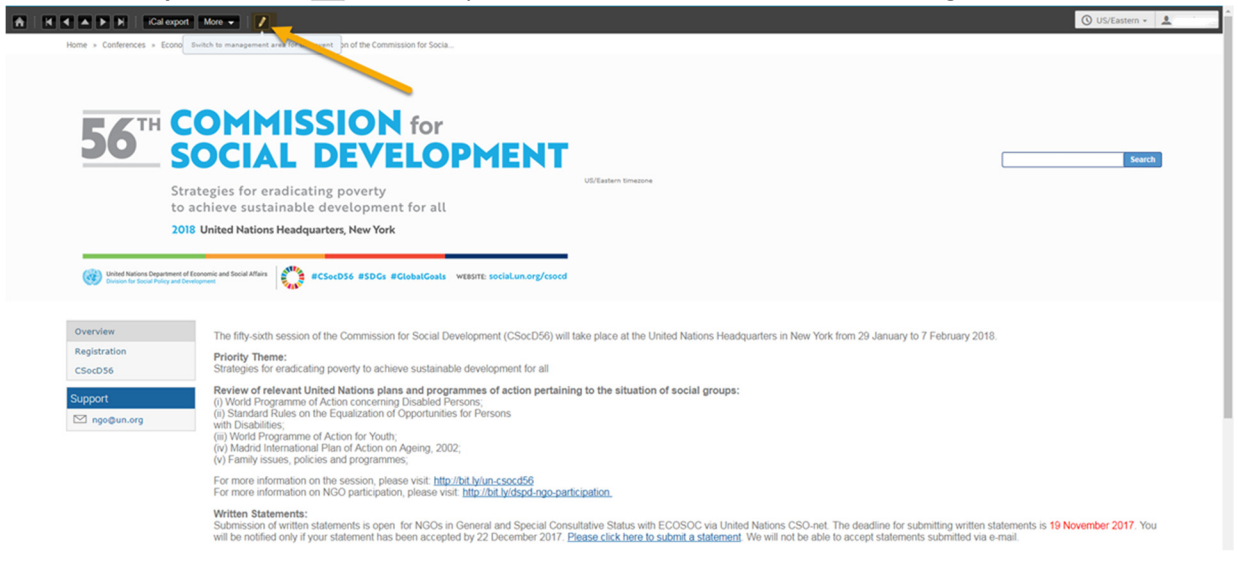

3. Click on the checkbox to approve registrants. Each participant will automatically receive an email notification when their registration has been approved or rejected.

| 56th Session of | the Commission for Social Development 29 Jan - 8 Feb                                                                                                    | Cover actions                                                                                                    |
|-----------------|----------------------------------------------------------------------------------------------------|----------------------------------------------------------------------------------------------------|
| Registration    | Registrants         Stats           Displaying 1 registrant         Apply filters   Columns to display   Static URL for this result           Image: State   Columns to display   Static URL for this result         Mage: State   Columns to display   Static URL for this result           Image: State   Columns to display   Static URL for this result         Mage: State   Columns to display   Static URL for this result           Image: State   Columns to display   Static URL for this result         Mage: State   Columns to display   Static URL for this result           Image: State   Columns to display   Static URL for this result         Mage: State   Columns to display   Static URL for this result           Image: State   Columns to display   Static URL for this result         Mage: State   Columns to display   Static URL for this result           Image: State   Columns to display   Static URL for this result         Mage: State   Columns to display   Static URL for this result           Image: State   Columns to display   Static URL for the state   Columns to display   Static URL for the state   Columns to display   Static URL for the state   Columns to display   Static URL for the state   Columns to display   Static URL for the state   Columns to display   Static URL for the state   Columns to display   Static URL for the state   Columns to display   Static URL for the state   Columns to display   Static URL for the state   Columns to display   Static URL for the state   Columns to display   Columns to display   Columns to display   Static URL for the state   Columns to display   Columns to display   Columns to display   Columns to display   Columns to display   Columns to display   Columns to display   Columns to | Country Represented Organization Represented approved rejected Registration date (US/Eastern)<br>ARP 2 22 Sep 2017 19:34:06 |

4. To switch back to the CSocD56 event page, please click on the button "Switch to event page"

| 56th Session of t | he Commission for Social Development 29 Jan - 8 Feb                                                                                                    | Event actions                   |
|-------------------|----------------------------------------------------------------------------------------------------|---------------------------------|
| Created by        |                                                                                                    | Clone Lock Switch to event page |
| Registration      | Registrants ( ) Stats                                                                                                    |                                 |
|                   | Displaying 1 registrant                                                                                                    |                                 |
|                   | Apply filters   Columns to display   Static URL for this result                                                                                                    |                                 |
|                   | 🗹 + 🛛 Add new + Remove Email Approve selected Reject selected Refresh cache                                                                                                    |                                 |
|                   | Be Name         Email         City         Representation Type         Country Represented         Organisation Represented         approved         rejected         Registration date (U           Image: Mr. LAMRABAT, Amine aminehamrabat@gmail.com         New York         NGO (Non Governmental Organizations)         AARP         Image: Country Represented         22 Sep 2017 19:34: | IS/Eastern)<br>:06              |
|                   |                                                                                                    |                                 |

| Powered by Indico/ OUNDG          | Brought to you by UNOGY 📈 Contact us                                                                                                    |
|-----------------------------------|----------------------------------------------------------------------------------------------------|
|                                   |                                                                                                    |
|                                   |                                                                                                    |
|                                   |                                                                                                    |
| 56 3                              |                                                                                                    |
|                                   |                                                                                                    |
| Str                               | ategies for eradicating poverty<br>achieve sustainable development for all                                                                                                    |
| 201                               | 8 United Nations Headquarters, New York                                                                                                    |
| United Nations Department of      |                                                                                                    |
| Division for Social Policy and De | Hypert                                                                                                    |
| Overview                          | The fifth cirth session of the Commission for Social Development (CSoc/DSP) will take place at the United Mations Headquianter in New York from ?0. January to 7 Educate 2019                                                                                                    |
| Registration                      | The improvement assumed on the commission of a cost of entropyment (coccost) will use pace to the common readquarters in year from roll rule and any for i entropy core.<br>Priority Theme:                                                                                                    |
| CSocD56                           | Strategies for oradicating proverty to achieve sustainable development for all<br>Review of rejevant United Nations plans and programmes of actions pertaining to the situation of social groups:                                                                                                    |
| Support                           | (i) World Programme of Action concerning Disabled Persons, (ii) Standard Rules on the Equatization of Opportunities for Persons                                                                                                    |
|                                   | with Usabilities; (iii) World Programme of Action for Youth; (iii) World Programme of Action for Youth; (iv) Madrid International Plan of Action on Ageing, 2002;                                                                                                    |
|                                   | (v) Family issues, policies and programmes,<br>Family issues, policies and programmes,                                                                                                    |
|                                   | For more information on NGO storation of the <u>interfactorial school of the information of NGO school of the information of NGO schoo</u> |
|                                   | Writhen Statements:<br>Submission of written statements is open for NGOs in General and Special Consultative Status with ECOSOC via United Nations CSO-net. The deadline for submitting written statements is 19 November 2017. You<br>will be notified only if your statement has been accepted by 22 December 2017. Please click here to submit a statement. We will not be able to accept statements submitted via e-mail.                                                                                                    |
|                                   | Oral Statements:<br>The Bureau of the Commission for Social Development normally allocates time for NGOs to speak depending on the schedule of the day and the number of Member States on their speakers list. The number of NGOs provided to speak is at the discretion of the Bureau. At previous Commissions, there was time for 15-20 NGOs to speak. Please citck here to apply. The deadline is 3 December 2017.                                                                                                    |
|                                   | Side Events:<br>All side-events held at United Nations Headquarters MUST be organized by, or in collaboration with, a Member State or a UN entity or an NGO in consultative status with ECOSOC. Member States and United<br>Nations Agencies are invited to inform UNDESA-DSPD of any other planned side-events to include the event in the list of side-events to the meeting. <u>Please click here to apply</u> for hosting a side event at CSocD56.                                                                                                    |
| Powered by Indico/ WUNOG          | ught to you by UNIOC' 📈 Contact us                                                                                                    |

5. **Each participant** will need to register for the CSocD56 event by clicking on **"Registration"** from the left menu and then by clicking on **"Register Now"** 

| C A P P i iCal export                                                   | More 👻                                                                                                    |                                                                                                    | 🕚 US/Eastern 👻 🛞 Englis                                                                                                    |
|-------------------------------------------------------------------------|----------------------------------------------------------------------------------------------------|----------------------------------------------------------------------------------------------------|----------------------------------------------------------------------------------------------------|
| Home » Conferences » Economic                                           | Social Affairs + Evens + 56h Session of the Commission for Socia                                                                                                    | Q Hootist                                                                                                    |                                                                                                    |
| Stra<br>to a<br>2018                                                    | OCIAL DEVELOPME<br>tegies for eradicating poverty<br>chieve sustainable development for all<br>United Nations Headquarters, New York                                                                                                    | NT<br>US/Zaten Inesse                                                                                                    | . Sear                                                                                                    |
| Writed Nations Department of FC<br>Division for Social Policy and Devel | Registration                                                                                                    | arg/caocd                                                                                                    |                                                                                                    |
| Registration<br>CSocD56                                                 | From: 14 October 2017<br>To: 16 January 2018                                                                                                    | Contact Info<br>ngo@un.org                                                                                                    |                                                                                                    |
| Support<br>⊠ ngo⊛un.org                                                 | This year, we are using a new platform for managing NG<br>replacing the registration functionality of the current syst<br>Conference Focal Points. Please new that: " This event<br>to register is 16 January 2018. " Information about the s<br>facebook.com/commissionsoidal Use #CSocD56 for all yo | O registration to meetings and events at United Nations Headquarters in Net<br>erm, CSO Net. See our quick guides on how to get started with Indico and h<br>is only open to MCOs in Consultative Status with ECOSOC + KOSC an n<br>ession is available here:http://bit.ly/un-csocd56 Spread the WordI Follow<br>ur tweets. | w York. The platform is called Indico, and it will be<br>ow to designate your your organization's<br>register up to 10 Representatives. * The deadline<br>us on twitter @UNDESASocial and on accebook at |
|                                                                         |                                                                                                    |                                                                                                    | Register now                                                                                                    |
|                                                                         |                                                                                                    |                                                                                                    |                                                                                                    |

**6.** All Participants need to follow carefully the instructions for registration, by visiting our quick guide on **"How to get started with Indico"** available at: <u>http://bit.ly/indico-guide</u>

| Conference Registrat                                                                                                    | tion in Indico: Quick guide for NG                                                                                                    | 60 participants Indi@                                                                                                    |
|----------------------------------------------------------------------------------------------------|----------------------------------------------------------------------------------------------------|----------------------------------------------------------------------------------------------------|
| What is Indico?<br>Indico is the new way to register for conferences<br>and meetings at UN Headquarters in New York.<br>Get started with Indico in three easy steps:                                                                               | 2. Activate your account     You will receive an automated email from     the system confirming your account and                                                                                                    | <ol> <li>Start typing the name of your organisation,<br/>and select it from the list that appears<sup>†</sup></li> <li>Click the <i>Register</i> button to submit your<br/>request</li> <li>You will receive an email notification when your</li> </ol>                                                           |
| 1. Create your account                                                                                                    | <ol> <li>asking you to activate it.</li> <li>Once you click on the <i>Activation Link</i> in the email, your account will be activated and you will be able to register for events open to representatives of your NGO.</li> </ol> | registration has been approved.<br>The United Nations reserves the right to deny<br>participation to any organisation or individual at any<br>time.                                                                                                    |
| Have your passport at hand while filling<br>out the form. Your personal information<br>must match the details in your passport or<br>identification document.                                                                                      | 3. Register for events                                                                                                    | If the name of your organisation does not appear<br>and you cannot complete your registration, your<br>organisation may not have the required accreditation<br>to participate. Please review the modalities of<br>participation and contact the conference manager or<br>accredition entity in case of questions. |
| Go to Indico at <u>https://reg.unog.ch/</u> Click on <i>Login</i> in the upper right corner                                                                                                    | Find the event's page in <u>Indico</u> – you can click<br>on the direct link provided by the event                                                                                                    | accounting entry in case of questions.                                                                                                    |
| 3. Click the Create a New Account button                                                                                                    | organizer or use the search in the upper right                                                                                                    |                                                                                                    |
| <ol> <li>Fill in your personal information on the<br/>form</li> </ol>                                                                                                    | corner of the page                                                                                                    |                                                                                                    |
| <ol> <li>Click on <i>Confirm</i> to submit your profile information</li> </ol>                                                                                                    | <ol> <li>Log in to <u>Indico</u> using the credentials you<br/>created in Step 1</li> <li>Click the <i>Register Now</i> button</li> </ol>                                                                                          |                                                                                                    |
| Please note that participation by civil society<br>representatives in United Nations meetings and<br>conferences is governed by the modalities of each<br>event. Registration in Indico does not guarantee<br>participation in any specific event. | <ol> <li>Verify your personal details and fill in any<br/>additional required information</li> <li>Under <i>Representation Type</i>, select <i>NGO</i><br/>(<i>Non Georemmental Organisation</i>)</li> </ol>                       | No No desarati fasa Nova Dalat                                                                                                    |